## Install DB2 UDB 9.1.0.4

a) Install DB2 UDB via console mode using command: -

/tmp/ese/disk1/db2\_install

Choose to install to default location ( /opt/ibm/db2/V9.1 ) and to install ESE

b) Create required Linux groups: -

groupadd -g 999 db2iadm1 groupadd -g 998 db2fadm1 groupadd -g 997 dasadm1

c) Create required Linux users: -

useradd -u 1004 -g db2iadm1 -m -d /home/db2inst1 db2inst1 useradd -u 1003 -g db2fadm1 -m -d /home/db2fenc1 db2fenc1 useradd -u 1002 -g dasadm1 -m -d /home/dasusr1 dasusr1

d) Set the password for db2inst1 (passwords can be set for other users if needed)

passwd db2inst1

e) Create the DB2 Administration Server (DAS)

/opt/ibm/db2/V9.1/instance/dascrt -u dasusr1

f) Create the DB2 instance (db2inst1)

/opt/ibm/db2/V9.1/instance/db2icrt -a SERVER -u db2fenc1 db2inst1

g) Log in as db2inst1

su - db2inst1

h) Start DB2

db2start

i) Create the sample database

db2sampl

j) Connect to the sample database

db2 connect to sample user db2inst1 using <password>

k) Query the EMPLOYEE table

db2 "select \* from employee"

Assuming that you get sample data back, then you are cleared to proceed.

I) Terminate the connection

db2 terminate

m) Exit the db2inst1 session

# Install WebSphere Portal Server 6.1.0.1

a) Unpack images: -

| IL-Setup | C1TL1ML.zip |
|----------|-------------|
| IL-1     | C1TQ8ML.tgz |
| IL-2     | C1TR9ML.tgz |
| IL-3     | C1U2UML.zip |
| IL-4     | C1U2XML.zip |
| IL-5     | C1U30ML.zip |
| IL-5A    | C1U34ML.zip |

to /tmp using the following unpack.sh script: -

```
unzip C1TL1ML.zip -d /tmp/IL-Setup
mkdir /tmp/IL-1
tar -xvzf C1TQ8ML.tgz -C /tmp/IL-1
mkdir /tmp/IL-2
tar -xvzf C1TR9ML.tgz -C /tmp/IL-2
unzip C1U2UML.zip -d /tmp/IL-3
unzip C1U2XML.zip -d /tmp/IL-4
unzip C1U30ML.zip -d /tmp/IL-5
unzip C1U34ML.zip -d /tmp/IL-5A
```

b) Ensure sufficient disk space ( 4 GB minimum ) in /opt

c) Ensure fully qualified hostname e.g. stargate.uk.ibm.com

e) Start console-mode installation: -

# /tmp/IL-Setup/install.sh -console

f) Step through installation, entering parameters where required. I chose to perform a full (non-admin) installation into **/opt/IBM/WebSphere** using the admin. ID of **wpsadmin**.

g) Update WAS JDK to latest ( Fixpack 23 -> Java 1.5 SR9 -> j9vmxi3223ifx-20090225 ) level via 6.1.0-WS-WASSDK-LinuxX32-FP0000023.pak using WAS Update Installer 7.0.0.3 ( 7.0.0.3-WS-UPDI-LinuxIA32.zip )

h) Update WAS ND to latest ( **Fixpack 23** ) level via **6.1.0-WS-WAS-LinuxX32-FP0000023.pak** using **WAS Update Installer 7.0.0.3** ( **7.0.0.3-WS-UPDI-LinuxIA32.zip** )

i) Update Portal to latest ( 6.1.0.2 ) via 6.1.0-WP-Multi-FP002.zip using latest version of Portal Update Installer ( PortalUpdateInstallerLIN.tar )

#### Install Lotus Forms Server Webform Server 3.5

a) Check that DB2 is started and, if not, manually start it (run the command **db2start** as the DB2 user **db2inst1** )

b) As the DB2 user db2inst1 run the SQL command: -

db2 create db WS\_ACDB

This database is used by the Webforms Server for access-control.

### c) Unpack C1KT3ML.tar.gz to /tmp using tar -xvzf

#### d) Run the command: -

### /tmp/LFServer\_35\_WebformServer\_Linux.bin -console

e) Install using the following defaults/options: -

| Language<br>Destination Directory<br>Installed Features<br>Installation Type<br>Deploy Translator to WAS<br>Deploy Samples to WAS | = = = = = | 6 (English)<br>/opt/IBM/LotusForms/Server/3.5/WebformServer<br>Shared File Cache / Log Server / Translator / Webform Server Samples<br>Typical<br>Yes<br>Yes |
|----------------------------------------------------------------------------------------------------|-----------|----------------------------------------------------------------------------------------------------|
| Database Name                                                                                                    | =         | WS_ACDB                                                                                                    |
| Host IP                                                                                                    | =         | localhost                                                                                                    |
| Host Port                                                                                                    | =         | 50000 (in my case; check using netstat or by inspecting /etc/services )                                                                                      |
| Username                                                                                                    | =         | db2inst1                                                                                                    |
| Password                                                                                                    | =         | <password></password>                                                                                                    |
| Database Driver Location                                                                                                    | =         | /home/db2inst1/sqllib/java                                                                                                    |

- Check that the Database connection test completes successfully before continuing - if it fails, check (a) that DB2 is listening on the relevant port (b) the database exists (c) the user/password combination is correct and (d) the classpath is right - the latter caught me out MANY MANY TIMES

| WAS Location        | = | /opt/IBM/WebSphere/AppServer |
|---------------------|---|------------------------------|
| Profile             | = | wp_profile ( in my case )    |
| Cell                | = | starg ( in my case )         |
| Node                | = | starg ( in my case )         |
| Server Name         | = | TranslatorServer             |
| Application Name    | = | TranslatorApp                |
| Sample Servlet      | = | WebFormSampleApp             |
| Application Context | = | /Samples                     |

and wait for the installation to complete.

At this point, the Webform Server should be running (it's started by default) and you can test by hitting the URL: -

#### http://stargate.uk.ibm.com:8085/Samples/FormListServlet

You should see a list of forms (one, by default), with two yellow icons to the left of the form name; the left-most icon will attempt to render the form in the rich client Lotus Forms Viewer whereas the right-most icon will render it, in the same page, using the Webform Server.

#### Welcome to IBM Lotus Forms Server - Webform Server Samples

The forms in the following directory are provided to show application developers how to extend the Webforr create a Webform Server application, see the IBM Lotus Forms Server - Webform Server Administration Ma

Index of "Webform Server Samples" directory:

|          | File Name                  | Date Modified    | File Size |
|----------|----------------------------|------------------|-----------|
|          | FormTemplates              | 6/16/09 12:02 PM | DIR       |
|          | Submissions                | 6/16/09 12:07 PM | DIR       |
| <u>a</u> | Background Check.xfdl      | 6/16/09 12:11 PM | 70.797K   |
| 自自       | HouseholdCensusSurvey.xfdl | 6/16/09 12:10 PM | 374.761K  |
| 自省       | Job App Form.xfdl          | 6/16/09 12:11 PM | 302.166K  |
| 自省       | preapprovalForm.xfdl       | 10/24/08 3:47 PM | 179.784K  |

Open Local Form

If it's of interest, the sample form (preapprovalForm.xfdl) is actually stored within the sample web application here: -

#### /opt/IBM/WebSphere/wp\_profile/installedApps/starg/WebformSampleApp.ear/ Samples.war/SampleForms

so you simply copy new forms into this directory to have them automatically listed.

You can also use this URL: -

http://stargate.uk.ibm.com:8085/translator/Translate?Action=toolbelt

to bring up the traditional Workplace Forms web UI, which allows you to browse the file system and render the form from XFDL to XHTML.

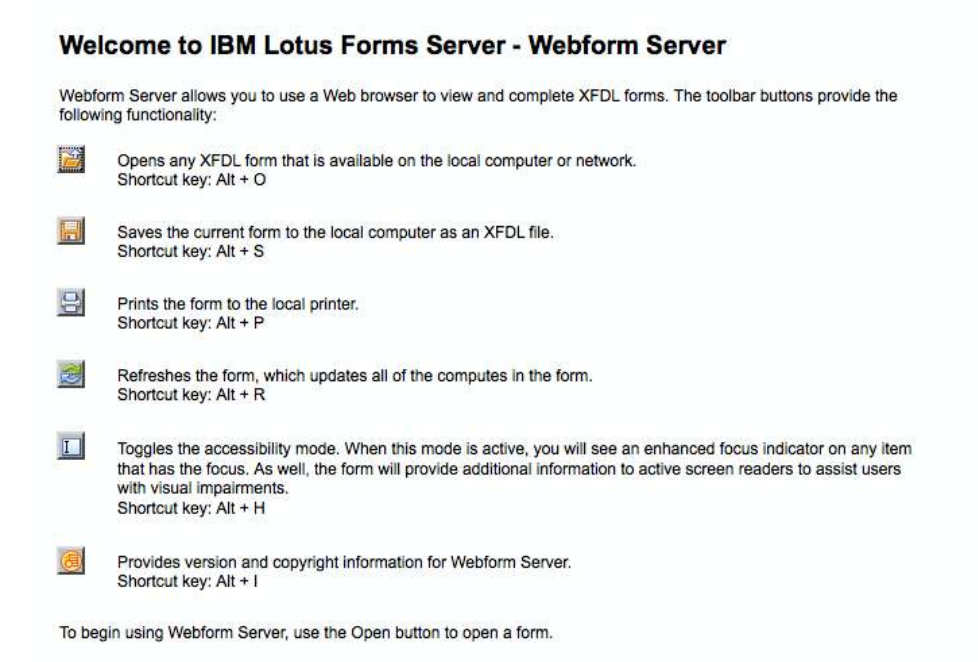

#### Install Lotus Forms Server API 3.5

a) Run the command: -

# /tmp/LFServer\_35\_API\_Linux.bin -console

b) Install using the following defaults/options: -

| Language<br>Destination Directory<br>Type of Installation<br>Deploy to WAS<br>Location of WAS<br>WAS Profile | =<br>=<br>=<br>=<br>= | 6 (English)<br>/opt/IBM/LotusForms/Server/3.5<br>2 (Runtime)<br>Yes<br>/opt/IBM/WebSphere/AppServer<br>wp_profile (in my case) |
|----------------------------------------------------------------------------------------------------|-----------------------|----------------------------------------------------------------------------------------------------|
| Cell                                                                                                    | =                     | starg ( in my case )                                                                                                    |
| Node                                                                                                    | =                     | starg ( in my case )                                                                                                    |
| Server                                                                                                    | =                     | WebSphere Portal                                                                                                    |

and wait for the installation to complete.

# <u>Configure WebSphere Portal to use the Lotus Forms API (required in order that the sample portlets can interact with the Webform server which is running on a different WAS instance/JVM )</u>

a) Copy the Lotus Forms redistributable code into the server's /usr/lib directory.

cp -r -p /opt/IBM/LotusForms/Server/3.5/API/redist/Linux/\* /usr/lib

This should copy three binary files: -

#### libpe\_cc.so libpe\_java.so libuwi\_java.so

as well as a subdirectory, **PureEdge**, with its associated subdirectories, **76/demand**, **76/java** and **76/system**.

b) Verify that the file **/etc/PureEdgeAPI.ini** and the subdirectory **/etc/PureEdge** have been created by the installation processes.

c) Launch the administration console for WebSphere Portal (you may need to start the server1 or WebSphere\_Portal instances if not already started). In my case, I have WebSphere\_Portal running, and use the following URL to access the console: -

https://stargate.uk.ibm.com:10041/ibm/console

c) Navigate to Environment -> WebSphere Variables

d) Navigate to the scope of the node that contains the WebSphere\_Portal instance ( in my case, this is **Cell=starg, Node=starg** )

e) Check that the following two variables exist: -

LFS\_API\_DIR /usr/lib LFS\_API\_LIB\_DIR\${LFS\_API\_DIR}/PureEdge/76/java/classes

f) Save the WebSphere configuration

g) Under Servers -> Application Servers, navigate into the WebSphere\_Portal instance

h) Drill into Java and Process Management -> Process Definition -> Environment Entries and ensure that the LD\_LIBRARY\_PATH entry has: -

\${LFS\_API\_DIR}:\${LFS\_API\_DIR}/PureEdge/76/system

appended to it.

i) Drill into Environment -> Shared Libraries and, under the scope of the node ( Cell=starg, Node=starg in my case ), ensure that there is a library named LFS\_API\_LIB set to the following value: -

\${LFS\_API\_LIB\_DIR}/pe\_api.jar \${LFS\_API\_LIB\_DIR}/pe\_api\_native.jar \${LFS\_API\_LIB\_DIR}/commons-codec.jar \${LFS\_API\_LIB\_DIR}/xmlsec-1.4.1.jar

j) Under Servers -> Application servers -> WebSphere\_Portal -> Class loader -> <a href="mailto:<sharp-checkthatthere"><name></a> check that there is a Library Reference named LFS\_API\_LIB.

#### **Deploy the sample portlets**

a) (Re)start WebSphere Portal

b) Log in as wpsadmin ( or equivalent )

c) Navigate to the Administration portlet

d) Under **Portlet Management -> Web modules**, choose to install the sample portlets, which are packaged in the following WAR file: -

#### /opt/IBM/LotusForms/Server/3.5/WebformServer/samples/portlet/ WebformPortletSample.war

These portlets: -

# Title Description

| FormListPortlet | Form List Sample Portlet |
|-----------------|--------------------------|
| FormViewPortlet | Form View Sample Portlet |

are packaged in a single portlet application, WebformReleaseSamples

e) Under **Portal User Interface** -> **Manage Pages**, choose to create a new page called **Lotus Forms** - I chose to create this page under **Content Root** -> **Home** e.g.

- · Getting Started
- Web 2.0 Introduction
- Feeds
- Gadgets
- Lotus Forms

f) Deploy the two LF portlets to this page; I chose to deploy the List portlet directly above the View portlet ( note the portlet titles contain the word **Form** rather than **Forms** when searching for them ... )

#### g) Navigate to the Home -> Lotus Forms page

h) The List and View portlets should be displayed. In a similar manner to the sample web application, you should see a single form list ( preapprovalForm.xfdl ) - select the right-most link to have the form rendered by the Webform server into the View portlet.

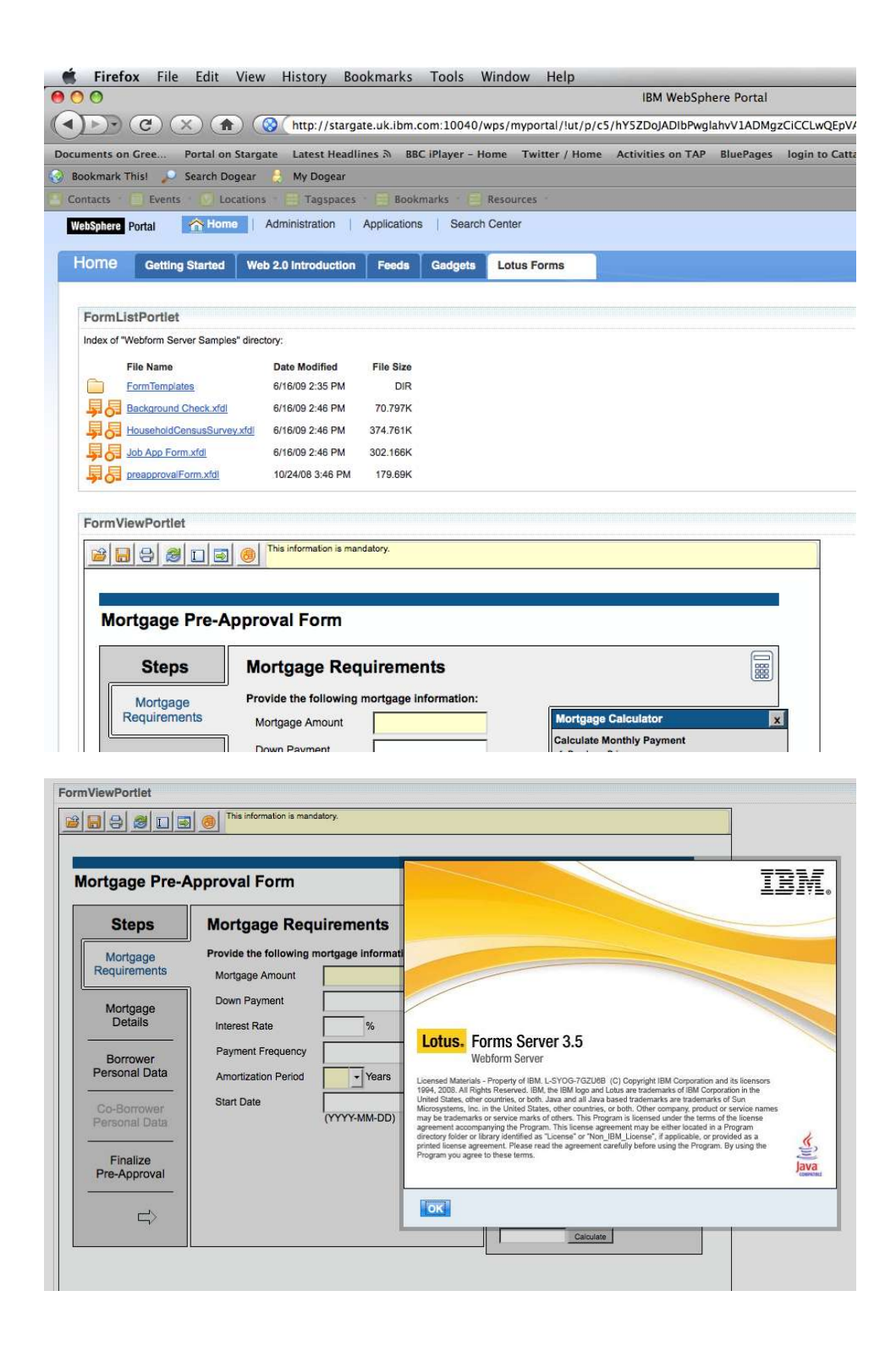